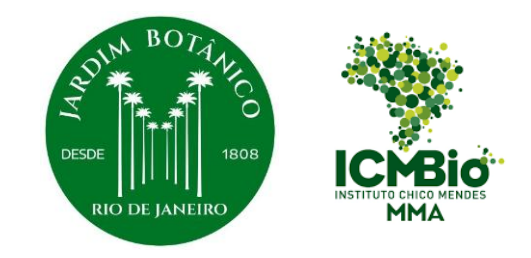

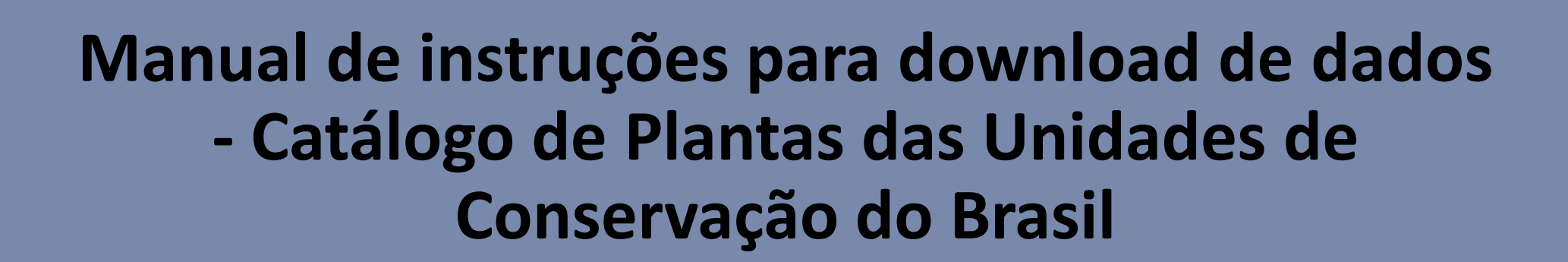

### Thuane Bochorny, Pablo H.A. de Melo & Rafaela C. Forzza

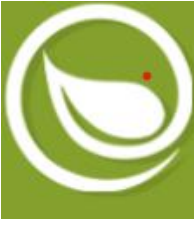

## Herbário Virtual REFLORA

1. Acessar portal:

https://reflora.jbrj.gov.br/reflora/he rbarioVirtual/ConsultaPublicoHVUC /ResultadoDaConsultaNovaConsulta .do

2. Clicar em "Busca Avançada e Busca por Mapa"

|                            | Especimes por pagina  | Mostrar Duplicat |
|----------------------------|-----------------------|------------------|
| Por listagem ∨             | 20 🗸                  |                  |
| Espécimes Indeterminados   | Apenas Artefatos      | Apenas Xiloteca  |
| Histórico de Determinações | Apenas com Coordenada | Apenas Typus     |
| Testemunhos Associados     | Apenas com Imagens    |                  |
| Busca Simples              |                       |                  |
| Busca Avançada e Bus       | sca por Mapa          |                  |

Ησοράριο Μιστικι

Página Inicial Notícias Estatísticas

#### Herbário Virtual

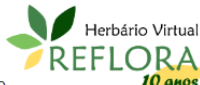

🔘 РТ 👻

Login

Em dezembro de 2010, o Jardim Botânico do Rio de Janeiro (JBRJ) recebeu do **10** anos CNPq a missão de construir um herbário virtual para abrigar imagens em alta resolução de plantas brasileiras depositadas em herbários de outros países, criando em uma instituição pública brasileira a capacidade de armazenar e fornecer dados de qualidade sobre a nossa flora. O Herbário Virtual Reflora foi construído com intuito de permitir que taxonomistas trabalhem de forma semelhante ao que já fazem nos acervos físicos, com acesso às imagens das exsicatas em alta resolução em uma plataforma online que permite a consulta, reidentificação e tipificação das amostras, além de outras funcionalidades. Vale mencionar ainda, que os curadores das instituições parceiras podem gerar relatórios do sistema para auxiliarem nas atualizações das coleções "físicas". Este sistema inovador foi lançado em 2013 e conta com a rede de taxonomistas atuantes nos projetos Lista de Espécies da Flora do Brasil, Flora do Brasil 2020 e, agora, Flora e Funga do Brasil para a atualização de seus dados.

Os primeiros parceiros desta iniciativa foram os herbários K (Royal Botanic Gardens, Kew) e P/PC (Muséum national d'histoire naturelle, Paris), cujas imagens se somaram às do herbário RB, do próprio JBRJ. A partir de 2014, com apoio do SiBBr (Sistema de Informação sobre a Biodiversidade Brasileira) e do IFN (Inventário Florestal Nacional), outros herbários europeus, norte americanos e brasileiros foram incluídos no projeto, alguns deles recebendo equipamentos, treinamento e bolsistas para a digitalização de seus espécimes.

Atualmente existem **85 coleções** publicadas no Herbário Virtual Reflora, são elas: Harvard University (A, AMES, ECON, FH, GH), Herbário Alexandre Leal Costa (ALCB), Herbário da Universidade Federal de Sergipe (ASE), Botanischer Garten und Botanisches Museum Berlin-Dahlem (B), Herbário da Fundação Zoo-Botânica de Belo Horizonte (BHZB), Herbário da Universidade Federal do Oeste da Bahia (BRBA), Herbário da Embrapa Recursos Genéticos e Biotecnologia (CEN), Herbário do Centro de Pesquisas do Cacau (CEPEC), Herbário da Universidade Federal de Mato Grosso do Sul (CGMS), Herbário da Universidade Federal de Mato Grosso do Sul (CCR), Herbário da Universidade Federal de Paraná - Dois Vizinhos (DVPR). Roval Botanic Garden

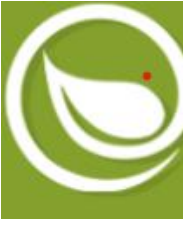

3. Buscar por palavra-chave em "Localidade": digitar o nome da UC de interesse (ex. Parque Nacional do Descobrimento)

4. Clicar em Consultar

| Coletor 🕑              | Número da Coleta        |
|------------------------|-------------------------|
| Data da Coleta 💿       |                         |
| De: Até:               | Localidade              |
| Município 2            | le Nacional do Descobri |
| Elevação/Profundidade: |                         |
| Máxima Mínima          | Descrição da planta 💿   |
| Latitude               |                         |
| Máxima                 | ~                       |
| Mínima<br>• • • •      | ~                       |
| C Longitude            |                         |
| Máxima<br>• • • • •    | ~                       |
| Mínima                 |                         |

## Herbário Virtual REFLORA

Paulista Júlio de Mesquita Filho (SJRP), Herbário Rosa Mochel (SLUI), Swiss Orchid Foundation (SOF), Herbário da Universidade de São Paulo (SPF), Herbário Graziela Barroso (TEPB), Herbário da Universidade de Brasília (UB), Herbário da Universidade Federal de Goiás (UFG), Herbário da Universidade Federal do Rio Grande do Norte (UFRN), Herbário da Universidade Federal de Roraima (UFRR), Herbário da Universidade Paulista (UNIP), Herbário da Universidade Estadual do Oeste do Paraná (UNOP), Herbário do Departamento de Botânica da Universidade Federal do Paraná (UPCB), Smithsonian Institute (US), Herbário Central da Universidade Federal do Espírito Santo (VIES) e Naturhistorisches Museum Wien (W).

Neste momento existem 4719371 imagens de espécimes disponíveis no Herbário Virtual Reflora e, dentre elas, 161626 são tipos nomenclaturais e 2028366 são registros georeferenciados.

Caso você seja um taxonomista de formação e queira ser um colaborador do Herbário Virtual Reflora envie uma solicitação para o nosso e-mail de contato. E caso você seja um curador que queira publicar as imagens e dados do seu acervo neste herbário entre em contato conosco. Teremos grande prazer em viabilizar sua iniciativa.

Contato

reflora@jbrj.gov.br

Como Citar

Reflora - Herbário Virtual. Disponível em: https://reflora.jbrj.gov.br/reflora/herbarioVirtual/ Acesso em 7/2/2025

Herbário Virtual REFLORA

CATÁLOGO DE PLANTAS das UNIDADES DE CONSERVAÇÃO do Brasil

5. Após os registros serem listados clicar em "Gerar Relatório" e baixar o **arquivo xlsx** 

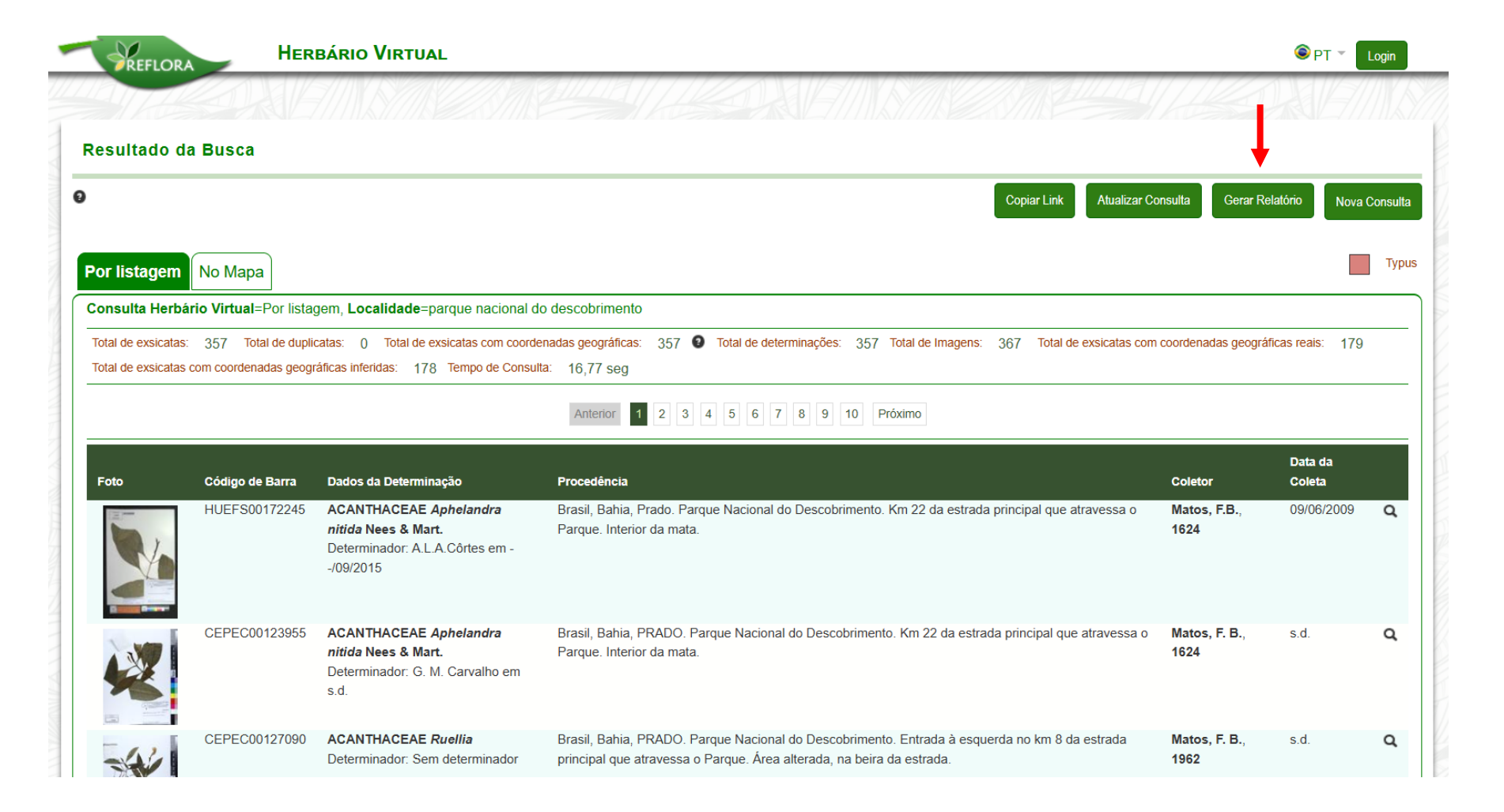

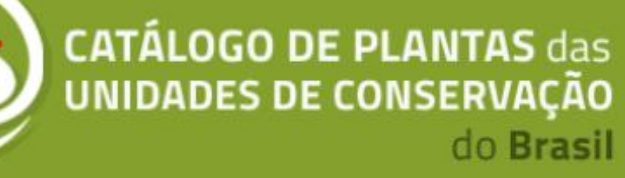

## **Herbário Virtual JABOT**

|                           | 🖗 ЈАВОТ 🔍                       | Q Consulta 🗯 Parceiros                                 | s 👻 😧 Sobre 👻                        |                                      |                         | Busca simples                                                                                                    |
|---------------------------|---------------------------------|--------------------------------------------------------|--------------------------------------|--------------------------------------|-------------------------|----------------------------------------------------------------------------------------------------|
|                           | Consulta (Selecion              | ar Instituição)                                        |                                      |                                      |                         |                                                                                                    |
| Acessar portal:           | Tipo de Espécime:               | Grupo Taxonômico:                                      | Família:                             | Gênero:                              | Espécie:                | Outros Filtros                                                                                                    |
| tp://jabot.jbrj.gov.br/v3 | Todos os tipos<br>Determinador: | <ul> <li>Selecione o Grup</li> <li>Coletor:</li> </ul> | Nº Coleta:                           | Tombo:                               | Cód. Barras:            | Histórico determinação                                                                                                    |
| onsulta.php               | Lista de Táxons (separad        | los por vírgula):                                      | Localidades (separadas por vírgula): | Estados (segure o                    | "Ctrl" para múltiplos): | Apenas com imagem     Typus     Deceneracide (Morte                                                                                          |
|                           |                                 |                                                        |                                      | Acre<br>Alagoas<br>Amapá<br>Amazonas |                         | Desaparecido/Morto     Desaparecido/Morto     Inventário Florestal     Nacional     Programa de     Monitoramento da Biodiversidade - ICMBio |

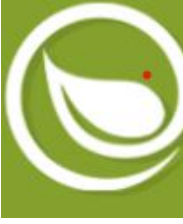

# Herbário Virtual JABOT

Busca simples

2. Busca por palavra-chave
em "Localidades": digitar
o nome da UC de
interesse (exemplo:
Parque Nacional do
Descobrimento)

| JABOT Q Consulta                                                   | Parceiros 👻 🤇     | ØSobre ▼                                            |                                                                               |                    |              | Dusca simples                                                                                                    |
|--------------------------------------------------------------------|-------------------|-----------------------------------------------------|-------------------------------------------------------------------------------|--------------------|--------------|----------------------------------------------------------------------------------------------------|
| Consulta (Selecionar Instituiçã                                    | D)                |                                                     |                                                                               |                    |              |                                                                                                    |
| Tipo de Espécime: Grupo T                                          | axonômico:        | Família:                                            | Gênero:                                                                       | Esp                | écie:        | Outros Filtros                                                                                                    |
| Todos os tipos ✓ Selec<br>Lista de Táxons (separados por vírgula): | cione o Grupo 🛛 🗸 | r: Coletor:                                         | Nº Coleta:                                                                    | Tombo:             | Cód. Barras: | <ul> <li>Histórico determinação</li> <li>Sem imagem</li> <li>Apenas com imagem</li> </ul>                                                                      |
| -                                                                  | Localidades (s    | separadas por vírgula):<br>acional do Descobrimento | Estados (segure o "Ctrl" para múltiplo<br>Amapá<br>Amazonas<br>Bahia<br>Ceará | <b>Q</b> Consultar | 🗅 Limpar     | <ul> <li>Typus</li> <li>Desaparecido/Morto</li> <li>Inventário Florestal Nacional</li> <li>Programa de Monitoramento<br/>da Biodiversidade - ICMBio</li> </ul> |

3. Selecionar o estado

4. Clicar em Consultar

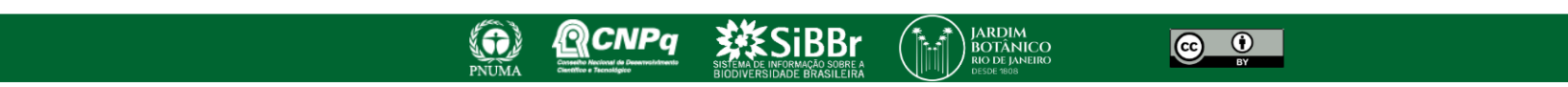

### **Herbário Virtual JABOT**

5. Após os registros serem listados clicar em **exportar csv** para download dos dados

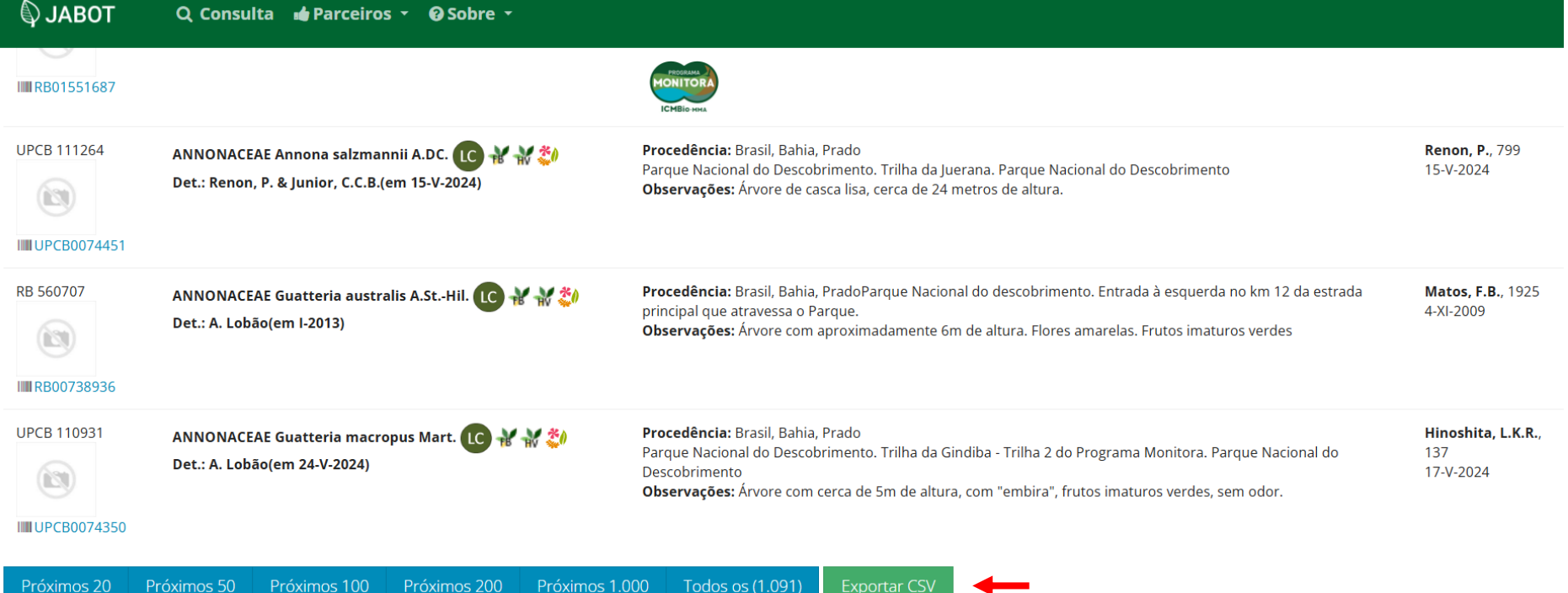

# **INCT Herbário Virtual**

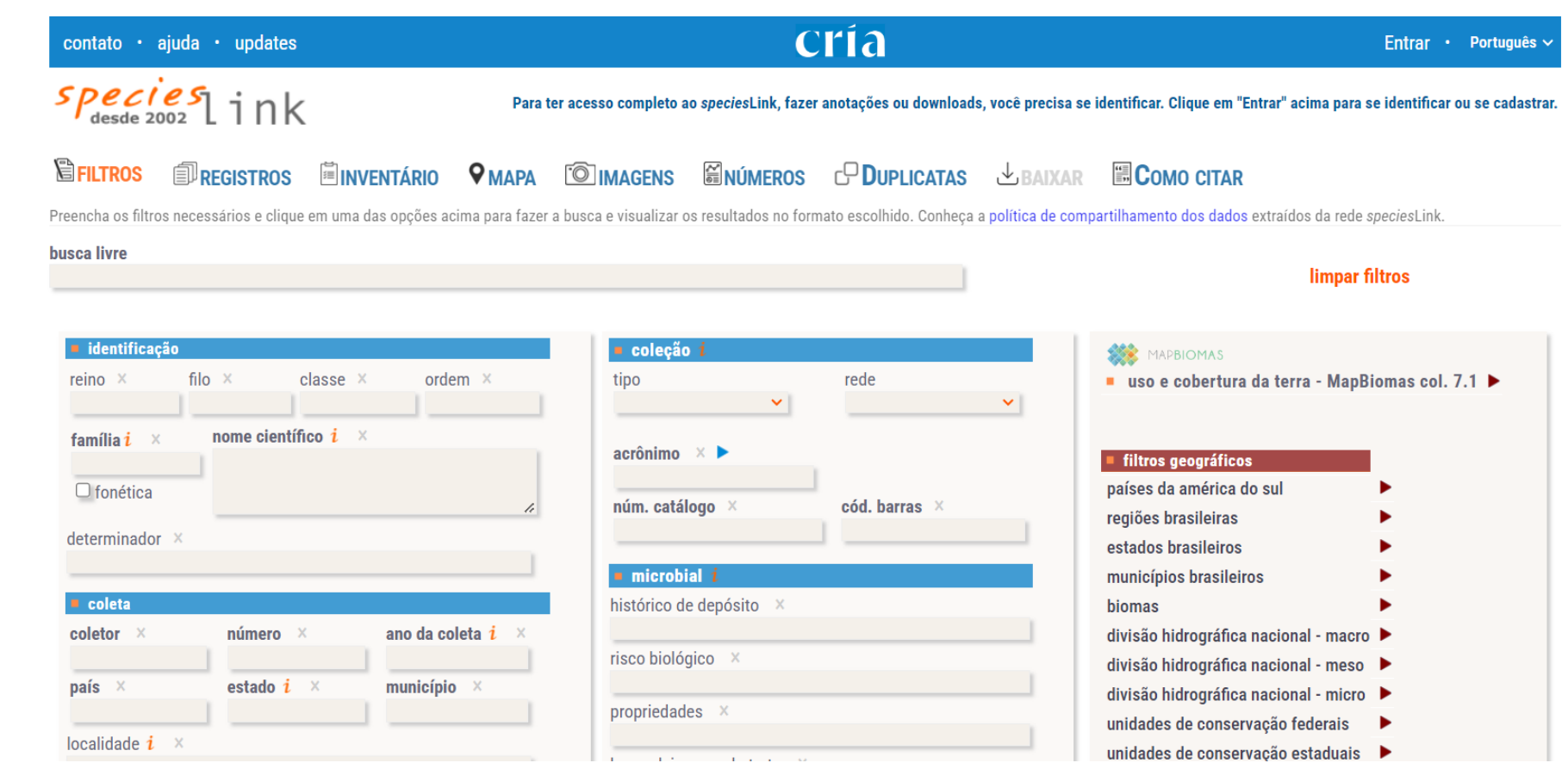

#### 1. Acessar portal:

https://specieslink.net/search/

# **INCT Herbário Virtual**

#### 🗟 FILTROS 🗊 REGISTROS 🖺 INVENTÁRIOS 🗣 MAPA 🔯 IMAGENS 📓 NÚMEROS 🗗 DUPLICATAS 🕁 BAIXAR 🗒 COMO CITAR

Preencha os filtros necessários e clique em uma das opções acima para fazer a busca e visualizar os resultados no formato escolhido. Conheça a política de compartilhamento dos dados extraídos da rede speciesLink.

busca livre

### 2. Selecionar reino: Plantae

3. Buscar palavra-chave em"localidade": digitar nome da UCde interesse (ex: Parque Nacionaldo Descobrimento)

4. Definir tipo de coleção: botânicas

5. Selecionar base do registro: espécime preservado

| identificação                 |                           |                 | coleção i                                    |                                 |
|-------------------------------|---------------------------|-----------------|----------------------------------------------|---------------------------------|
| reino × filo ×                | classe ×                  | ordem ×         | tipo                                         | rede                            |
| Plantae                       |                           |                 | botânicas 🗸                                  | <b>~</b> ]                      |
| família <mark>i</mark> × nome | científico i ×            |                 |                                              |                                 |
|                               |                           |                 | acronimo × F                                 |                                 |
| 🗆 fonética                    |                           | 4               | núm catálogo X                               | cód harras. X                   |
| latarminadar. V               |                           | **              | num. catalogo                                | cou. barras                     |
| leterminador A                |                           |                 |                                              |                                 |
|                               |                           |                 | microbial i                                  |                                 |
| coleta                        |                           |                 | histórico de depósito 🛛 ×                    |                                 |
| coletor × nú                  | imero × ano da            | coleta i ×      |                                              |                                 |
|                               |                           |                 | risco biológico 🛛 🗙                          |                                 |
| país × es                     | tado                      | pio ×           |                                              |                                 |
|                               |                           |                 | propriedades ×                               |                                 |
| ocalidade <i>i</i> ×          |                           |                 |                                              |                                 |
| Parque Nacional do Descobrime | nto                       |                 | hospedeiro ou substrato ×                    |                                 |
| notas <i>i</i> ×              |                           |                 |                                              |                                 |
|                               |                           |                 |                                              |                                 |
|                               |                           |                 |                                              |                                 |
| incluir sinonímia i           | base do registro          | imagens         | material tipo                                | 🗌 espécies ameaçadas (brasil) i |
| AlgaeBase                     | 🗾 espécime preservado     | 🗆 com imagens   | 🔲 só typus                                   | CR - Criticamente em Perigo     |
| MycoBank                      | espécime vivo             | material vivo   | nome espécie tipo                            | CR (PEX) - Provavelmente Extin  |
| 🔲 Flora e Funga do Brasil     | espécime fóssil           | 🗆 pólen         |                                              | 🔲 EN - Em Perigo                |
| Catálogo Moure                | 🗆 observação humana       | 🗆 madeira       | The flags of function do becall of           | 🗆 EW - Extinta na Natureza      |
| DSMZ                          | observação por instrument | o 🗌 microscopia | na nora e runga do prásil 1<br>forma de vida | 🗆 EX - Extinta                  |
| GBIF                          | amostra de material       | _               |                                              | 🗆 RE - Extinta no Brasil        |
|                               |                           |                 |                                              |                                 |

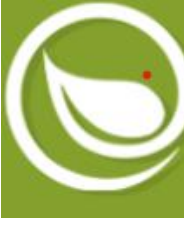

# **INCT Herbário Virtual**

#### Preencha o formulário abaixo para prosseguir

6. Fazer login no site e baixar registros

7. Selecionar formato do arquivo: texto separado por tab

8. Selecionar conjunto de campos Darwin Core: todos exceto "verbatimlatitude" e "verbatimlongitude"

9. Clicar em Confimar para fazer o download (enviado para o e-mail cadastrado) A escolha de um formato de arquivo e de um conjunto de dados é obrigatória para prosseguir. O formato Excel não está disponível se o número de registros for maior que 1.048.576 por limitações do MS-Excel. Todos os dados textuais integrados à rede são servidos através da Licença Creative Commons Atribuição 4.0 Internacional (CC BY 4.0).

|             | - formato do arquivo   | conjunto de campos     | campos darwin core                                                                   | ✓ julianday ✓ timeofday                                                             | relationshiptype relatedcatalogitem                                               | outros campos                                                                        |
|-------------|------------------------|------------------------|--------------------------------------------------------------------------------------|-------------------------------------------------------------------------------------|-----------------------------------------------------------------------------------|--------------------------------------------------------------------------------------|
| to do       |                        | 🕨 🗹 campos Darwin Core | ✓ datelastmodified □ seq                                                             | <ul> <li>✓ identifiedby</li> <li>✓ yearidentified</li> </ul>                        | <ul> <li>✓ notes</li> <li>✓ barcode</li> </ul>                                    | □ uso e cobertura da terra <sup>*</sup><br>□ categoria de ameaça                     |
| irado por 🗕 | Texto separado por tab | para openModeller      | <ul> <li>basisofrecord</li> <li>institutioncode</li> <li>collectioncode</li> </ul>   | <ul> <li>monthidentified</li> <li>dayidentified</li> <li>continentocean</li> </ul>  | <ul> <li>historyofdeposit</li> <li>depositor</li> <li>veardeposited</li> </ul>    | <sup>*</sup> Os dados de uso e cobertura da terra são d<br>Coleção 7.1 do MapBiomas. |
|             | Excel                  | 🗆 para Maxent          | ✓ catalognumber ✓ kingdom                                                            | <ul> <li>✓ country</li> <li>✓ stateprovince</li> </ul>                              | <ul> <li>Weardeposited</li> <li>monthdeposited</li> <li>daydeposited</li> </ul>   | Veja a descrição dos códigos utilizados.                                             |
| nto de 🛛 🗕  | ► CONFIRMAR            |                        | ✓ phylum ✓ taxonclass                                                                | <ul> <li>county</li> <li>locality</li> <li>verbetimoletitude</li> </ul>             | <ul> <li>✓ isolatedfrom</li> <li>✓ isolator</li> <li>✓ isolationmethod</li> </ul> |                                                                                      |
| re: todos   |                        |                        | ✓ family<br>✓ genus                                                                  | verbatimlandude                                                                     | <ul> <li>conditionsforgrowth</li> <li>geneticallymodified</li> </ul>              |                                                                                      |
| titude" e   |                        |                        | <ul> <li>✓ species</li> <li>✓ subspecies</li> </ul>                                  | <ul> <li>✓ latitude</li> <li>✓ coordinateprecision</li> </ul>                       | ✓ genotype ✓ mutant                                                               |                                                                                      |
| :           |                        |                        | <ul> <li>scientificname</li> <li>scientificnameauthor</li> <li>typestatus</li> </ul> | <ul> <li>boundingbox</li> <li>minimumelevation</li> <li>maximumelevation</li> </ul> | <ul> <li>✓ race</li> <li>✓ alternatestate</li> <li>✓ strainproperties</li> </ul>  |                                                                                      |
| ar para     |                        |                        | ✓ yearcollected<br>✓ monthcollected                                                  | <ul> <li>minimumdepth</li> <li>maximumdepth</li> </ul>                              | <ul> <li>strainapplications</li> <li>formofsupply</li> </ul>                      |                                                                                      |
| enviado     |                        |                        | ✓ daycollected ✓ collector                                                           | ✓ sex ✓ preparationtype                                                             | <ul> <li>restrictions</li> <li>biologicalrisks</li> </ul>                         |                                                                                      |
| strado)     |                        |                        | <ul> <li>✓ collectornumber</li> <li>✓ fieldnumber</li> </ul>                         | <ul> <li>individualcount</li> <li>previouscatalognumber</li> </ul>                  | pathogenicity                                                                     |                                                                                      |

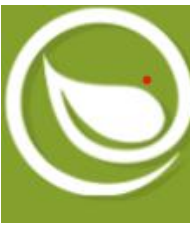

### **GBIF**

1. Acessar portal:

https://www.gbif.org/o ccurrence/search?occu rrence\_status=present &q=

2. Buscar palavrachave em
"Ocurrences": digitar
nome da UC de
interesse (ex: Parque
Nacional do
Descobrimento)

| K Get data Hov                   | w-to Tool | s Community About                           |                  |                           |             | - <b>/</b> • 🛪 Q  | Login                |
|----------------------------------|-----------|---------------------------------------------|------------------|---------------------------|-------------|-------------------|----------------------|
| < Occurrences                    | 2         |                                             | SEAF             | CH OCCURRENCES   62,467,7 | 707 RESULTS |                   |                      |
| Parque Nacional do Descobrimento | Q         | TABLE GALLERY MAP TAXONOMY                  | METRICS 👱 DOWNLO | )AD                       |             |                   |                      |
| Simple filters All filters       |           | Scientific name                             | Country or area  | Coordinates               | Event date  | Occurrence status | Basis of record      |
| Occurrence status                | ~         | Tabebuia stenocalyx Sprague & Stapf         | Brazil           | 17.1S, 39.4W              | 2013 Oct 26 | Present           | Preserved specimen   |
| Present                          |           | Cyathea phalerata Mart.                     | Brazil           | 17.1S, 39.3W              | 2013 Oct 27 | Present           | Preserved specimen   |
| Licence                          | ~         | Palicourea dichotoma (Rudge) Delprete & J   | Brazil           | 17.1S, 39.4W              | 2013 Oct 27 | Present           | Preserved specimen   |
| Scientific name                  | × –       | Herpetacanthus longiflorus Moric.           | Brazil           |                           |             | Present           | Preserved specimen   |
| Basis of record                  | ~         | <ul> <li>Amanoa guianensis Aubl.</li> </ul> | Brazil           |                           |             | Present           | Preserved specimen   |
| Year                             | ×         | Aechmes alha Mez                            | Brazil           |                           |             | Drecent           | Preserved specimen   |
| Month                            | ×         |                                             | Diazii           |                           |             | Frederic          | r reserved specifien |
| Location                         | ~         | Borismene japurensis (Mart.) Barneby        | Brazil           |                           |             | Present           | Preserved specimen   |
| Administrative areas (gadm.org)  | ~         | Guzmania lingulata (L.) Mez                 | Brazil           |                           |             | Present           | Preserved specimen   |
| Country or area                  | ~         | Voyria flavescens Griseb.                   | Brazil           |                           |             | Present           | Preserved specimen   |
| Continent                        | ~         | Psidium guineense Sw.                       | Brazil           |                           |             | Present           | Preserved specimen   |
| Dataset                          | ~         | Cryptanthus pseudopetiolatus Philcox        | Brazil           |                           |             | Present           | Preserved specimen   |

### **GBIF**

3. Selecionar Basisof records:Preservedspecimen

| Ge                                                                | t data How-to To      | ools Community About                      |                 |                           |             | -/* ☆ Q            | Login              |
|-------------------------------------------------------------------|-----------------------|-------------------------------------------|-----------------|---------------------------|-------------|--------------------|--------------------|
| < Occurre                                                         | ences                 |                                           | SEAR            | CH OCCURRENCES   28,144,5 | 548 RESULTS |                    |                    |
| Parque Nacional do Desco                                          | obrimento Q           | TABLE GALLERY MAP TAXONOMY                |                 | AD                        |             |                    |                    |
| Simple filters                                                    | All filters           | Scientific name                           | Country or area | Coordinates               | Event date  | Occurrence status  | Basis of record    |
| Occurrence status                                                 | ~                     | Tabebuia stenocalyx Sprague & Stapf       | Brazil          | 17.1S, 39.4W              | 2013 Oct 26 | Present            | Preserved specimen |
| ✓ Present                                                         |                       | Cyathea phalerata Mart.                   | Brazil          | 17.1S, 39.3W              | 2013 Oct 27 | Present            | Preserved specimen |
| Licence                                                           | ~                     | Palicourea dichotoma (Rudge) Delprete & J | Brazil          | 17.1S, 39.4W              | 2013 Oct 27 | Present            | Preserved specimen |
| Scientific name                                                   | ~                     | Herpetacanthus longiflorus Moric.         | Brazil          |                           |             | Present            | Preserved specimen |
| Deservation                                                       | 17 351                | • Amanoa guianensis Aubl.                 | Brazil          |                           |             | Present            | Preserved specimen |
| Machine observation                                               | 835 216               | Aechmea alba Mez                          | Brazil          | Brazil                    |             |                    | Preserved specimen |
| Material sample                                                   | 708 063               | Borismene japurensis (Mart.) Barneby      | Brazil          |                           |             | Present            | Preserved specimen |
| <ul> <li>Material citation</li> <li>Preserved specimen</li> </ul> | 280 948<br>28 144 548 | Guzmania lingulata (L.) Mez               | Brazil          |                           | Present     | Preserved specimen |                    |
| <ul> <li>Fossil specimen</li> <li>Living specimen</li> </ul>      | 102 505<br>140 482    | Voyria flavescens Griseb.                 | Brazil          |                           |             | Present            | Preserved specimen |
| Occurrence                                                        | 1 356 682             | Psidium guineense Sw.                     | Brazil          |                           |             | Present            | Preserved specimen |
| CLEAR                                                             | REVERSE               | Cryptanthus pseudopetiolatus Philcox      | Brazil          |                           |             | Present            | Preserved specimen |

### **GBIF**

4. Clicar em
download para
baixar os dados no
formato Darwin
Core Archive

| K            | Get data           | How-to      | Tools | Cor | nmunity | About      |     |          |                  |              |                      | - <b>V</b> ×                                    | Q 🔲 melo.hendrigo                  |
|--------------|--------------------|-------------|-------|-----|---------|------------|-----|----------|------------------|--------------|----------------------|-------------------------------------------------|------------------------------------|
|              | Occur              | rences      | Î     |     |         |            |     |          | SEARC            | H OCCURRENCE | ES   3,113,776,23    | 36 RESULTS                                      |                                    |
| Search al    | l fields           |             | Q     | •   | TABLE   | GALLERY    | MAP | TAXONOMY | METRICS          | ▲ DOWNLOAD   |                      |                                                 |                                    |
|              | Simple filters     | All filters |       |     | DOWNLO  | AD OPTIONS |     |          |                  |              |                      |                                                 |                                    |
| Occurrence   | e status !         |             | ~     |     |         |            |     |          |                  |              |                      |                                                 |                                    |
| Licence      |                    |             | ~     |     |         |            |     | Raw data | Interpreted data | Multimedia   | Coordinates          | Format                                          | Estimated data size                |
| Scientific r | name               |             | ~     |     |         | 🖢 SIMPLE   |     | x        | 1                | x            | ✓ (if                | Tab-delimited CSV (for use in Excel,            | 2 TB<br>(370 GB zipped for         |
| Basis of re  | cord               |             | ~     |     |         |            |     |          |                  |              | available) etc.) (?) | etc.) (?)                                       | download)                          |
| Year         |                    |             | ~     |     | •       |            | DRE | ~        | ~                | ✓ (links)    | √ (if                | Tab-delimited CSV (for use in Excel,            | 5 TB<br>(1 TR zipped for download) |
| Month        |                    |             | ~     |     |         | ARCHIVE    |     |          |                  |              | available)           | eic.) ()                                        | (TTB zipped for download)          |
| Location     |                    |             | ~     |     |         | SPECIES L  | IST | ×        | ~                | ×            | X                    | Tab-delimited CSV (for use in Excel,<br>etc.) ⑦ |                                    |
| Administra   | itive areas (gadm. | org)        | ~     |     |         |            |     |          |                  |              |                      |                                                 |                                    |
| Country or   | area               |             | ~     |     | DOWNLO  | AD REPORT  |     |          |                  |              |                      |                                                 |                                    |
| Continent    |                    |             | ~     |     |         |            |     |          |                  |              |                      |                                                 |                                    |